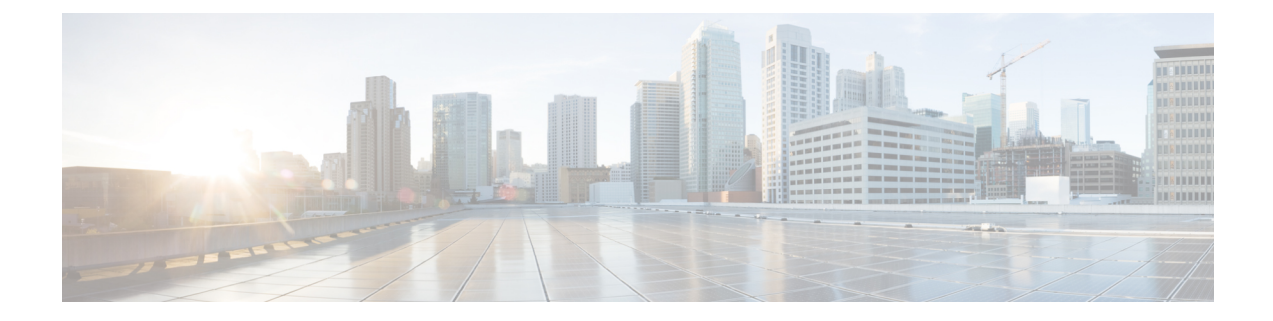

## **Configuring VLAN Trunking Protocol**

This chapter contains the following sections:

- About VTP, on page 1
- Configuring VTP, on page 1

## **About VTP**

VLAN Trunking Protocol (VTP) reduces the administration in a switched network. When you configure a new VLAN on one VTP server, the VLAN is distributed through all switches in the domain, which reduces the need to configure the same VLAN everywhere.

In Cisco UCS Director, VTP configuration is supported on the following Cisco network devices:

- Cisco Nexus 3000 Series switches
- Cisco Nexus 5000, 5500, and 5672 Series switches
- Cisco Nexus 6000 Series switches
- Cisco Nexus 7000 Series switches
- Cisco Nexus 9300 and 9500 Series switches

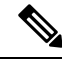

**Note** For more detailed information about VTP and configuration guidelines for VTP, see the Cisco NX-OS Software Configuration Guides.

## **Configuring VTP**

You can enable or disable the VLAN Trunking Protocol (VTP) to relay VTP packets on a network.

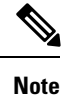

Ensure that you are in the correct virtual device context (VDC). VLAN names and IDs can be repeated in different VDCs, so you must verify that you are working in the correct VDC.

**Step 1** Choose **Physical** > **Network**.

- **Step 2** On the **Network** page, choose the pod.
- **Step 3** Select the network device to be configured.
- Step 4 Click VTP Status.
- **Step 5** Select the VTP to be configured.
- Step 6 Click Configure VTP.
- **Step 7** In the **Configure VTP** screen, complete the required fields, including the following:

| Name                                                             | Description                                                                                                 |
|------------------------------------------------------------------|----------------------------------------------------------------------------------------------------|
| Enable VTP Feature check box                                     | Check this check box to enable VTP.                                                                         |
| Domain Name field                                                | The name of the VTP domain that you want this switch to join.                                               |
| VTP version drop-down list                                       | Choose either VTP version 1 or 2.                                                                           |
|                                                                  | <b>Note</b> If you are using VTP in a Token Ring environment, you must use version 2.                       |
| File Name field                                                  | The filename.                                                                                               |
| Password field                                                   | The password.                                                                                               |
| VTP mode drop-down list                                          | Choose one of the following VTP modes: Client, Server, Transparent, or Off.                                 |
|                                                                  | <b>Note</b> By default, the VTP mode is set as <b>Transparent</b> for the Cisco Nexus 9300 Series switches. |
| Copy Running configuration to<br>Startup configuration check box | Check this check box to copy the running configuration to the startup configuration.                        |

## Step 8 Click Submit.